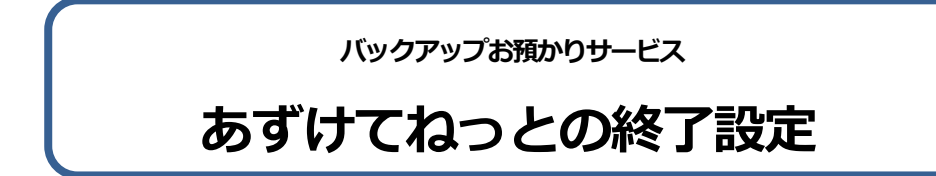

サービス利用の終了にあたり、設定を行います。

ネットワークタイプでご利用のお客様はサーバー機(親機)で設定を行います。

※WindowsOS のバージョンにより、操作方法が異なる場合があります。ご不明の際は、お手数ですがヘルプデスクまでお問い合わせください。

① Windows のスタートボタンを右クリックし、「コンピューターの管理」を左クリックします

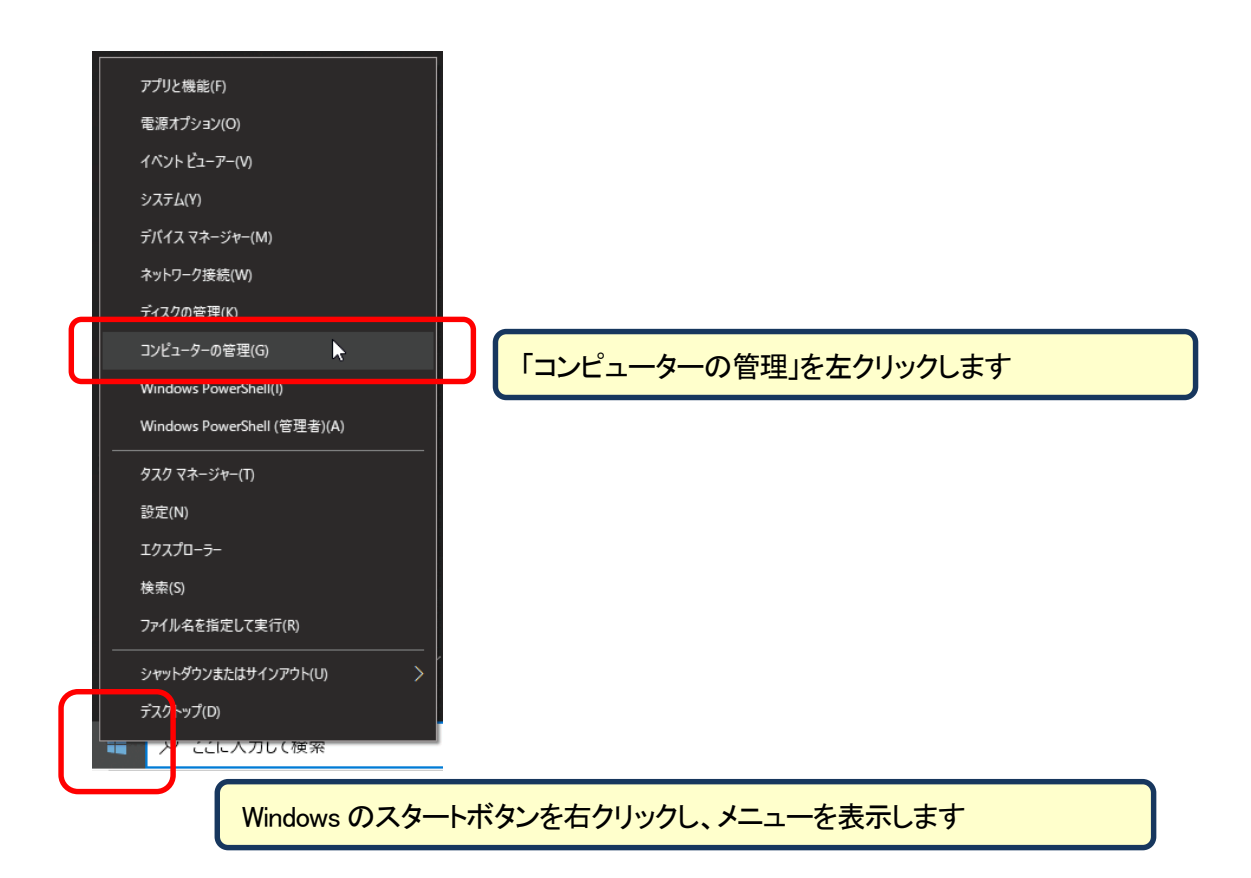

2 コンピューターの管理ツリー表示の

## 「タスク スケジューラ」→「タスク スケジューラ ライブラリ」→「FirstCareBackup」を開きます

| ┟をしていた。 ほうしん ひんしゅう ひんしゅう ほうしん ひんしゅう ほうしん ひんしゅう ほうしん ひんしゅう ひんしゅう ひんしゅう ひんしゅう ひんしゅう ひんしゅう ほうしん しんしゅう ほうしん しんしゅう ひんしゅう ひんしゅう ほうしん しんしゅう ひんしゅう ひんしゅ ひんしゅ ひんしゅう ひんしゅ ひんしゅう ひんしゅう ひんしゅう ひんしゅう ひんしゅう ひんしゅう ひんしゅう ひんしゅう ひんしゅう ひんしゅう ひんしゅう ひんしゅう ひんしゅう ひんしゅう ひんしゅう ひんしゅう ひんしゅう ひんしゅう ひんしゅう ひんしゅう ひんしゅう ひんしゅう ひんしゅう ひんしゅ ひんしゅ ひんしゅ ひんしゅ ひんしゅう ひんしゅ ひんしゅう ひんしゅ ひんしゅう ひんしゅ ひんしゅ ひんしゅ ひんしゅ ひんしゅ ひんしゅ ひんしゅう ひんしゅう ひんしゅう ひんしゅう ひんしゅう ひんしゅう ひんしゅう ひんしゅう ひんしゅう ひんしゅう ひんしゅう ひんし ひんしゅ ひんしゅ ひんしゅ ひんしゅう ひんしゅう ひんしゅう ひんしゅ ひんしゅう ひんしゅう ひんしゅう ひんしゅう ひんしゅう ひんしゅう ひんしゅう ひんしゅう ひんしゅう ひんしゅう ひんしゅう ひんしゅう ひんしゅう ひんしゅう ひんしゅう ひんしゅう ひんしゅ ひんしゅ ひんしゅ ひんしゅ ひんしゅ ひんしゅ ひんしゅう ひんしゅ ひんしゅ ひんしゅ ひんしゅ ひんしゅ ひんしゅ ひんしゅ ひんしゅ |                                  |      |              |                     | =                 | Ľ     | j į   | ×   |
|----------------------------------------------------------------------------------------------------|----------------------------------|------|--------------|---------------------|-------------------|-------|-------|-----|
| ファイル(E) 操作(A) 表示(V) ヘルプ(H)                                                                                                    |                                  |      |              |                     |                   |       |       |     |
| 🗢 🄿 🙍 🖬 🖬 🖬                                                                                                    |                                  |      |              |                     |                   |       |       |     |
| コンピューターの管理(ローカル) ^                                                                                                    | 名前                               | 状態   | トリガー         | 次回の実行時刻             | 前回の実行時刻           | 操作    |       |     |
| ✓ ④ タスク スケジューラ                                                                                                    | BackupToAzuketeNet_FirstCareVer7 | 準備完了 | 毎日 12:30 に起動 | 2020/09/24 12:30:00 | 1999/11/30 0:00:0 | First | Car 🔺 | • ^ |
| <ul> <li> <sup>1</sup> タスク スケジューラ ライブラリ     </li> </ul>                                                                                                    |                                  |      |              |                     |                   | Ð     | 基     |     |
| FirstCareBackup                                                                                                    |                                  |      |              |                     |                   | 1     | ዎ     |     |
| Hewlett-Packard                                                                                                    |                                  |      |              |                     |                   |       | Ø     |     |
|                                                                                                    |                                  |      |              |                     |                   |       | 実     |     |
| 🛗 McAfee                                                                                                    |                                  |      | _            |                     | \$                |       | す     |     |
| > 🛄 Microsoft                                                                                                    |                                  |      |              |                     |                   | 1     | 新     | 1   |
|                                                                                                    |                                  |      |              |                     |                   | ×     | フォ    |     |
| 「>」をクリックして「First                                                                                                    | CareBackup」を開きます                 | -    |              |                     |                   |       | 表示 🕨  | • • |

 「FirstCareBackup」フォルダ内の「BackupToAzuketeNet\_FirstCareVer7」を左クリックで選択後、 右クリックして削除します。

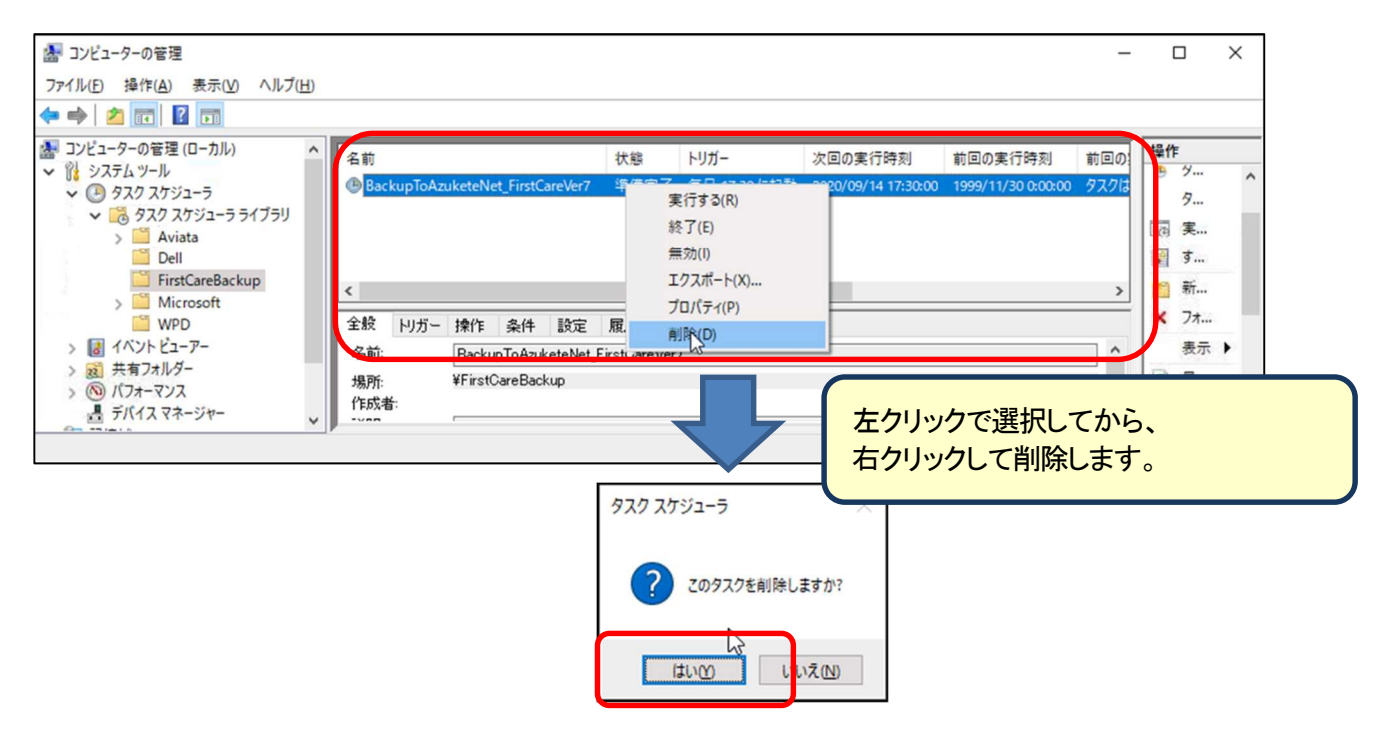

④ 「FirstCareBackup」フォルダを左クリックで選択後、右クリックして削除します。

| 🌆 コンピューターの管理                                                                                                    |                                                  |             |               | 200<br>200                            |                                                                       | ×      |
|----------------------------------------------------------------------------------------------------|--------------------------------------------------|-------------|---------------|---------------------------------------|-----------------------------------------------------------------------|--------|
| ファイル(F) 操作(A) 表示(V) /                                                                                                    | Nルプ(H)                                           |             |               |                                       |                                                                       |        |
| 🗢 🏟   🖄 📅 🛛 🛅                                                                                                    |                                                  |             |               |                                       |                                                                       |        |
| <ul> <li>▲ コンピューターの管理(ローカル)</li> <li>♥ システムツール</li> <li>♥ タスクスケジューラ</li> <li>♥ タスクスケジューラライン</li> <li>♥ Aviata</li> <li>♥ BristCareBackup,</li> <li>♥ Microsoft</li> </ul> | <sup>75リ</sup> 左クリックで選択し<br>右クリックしてフォ.<br>削除します。 | てから、<br>ルダを | 8行時刻 育        | 15回の実行時刻 前回の<br>・<br>・<br>・<br>・<br>・ | 操作<br>ダ··<br>ダ··<br>ダ··<br>ダ··<br>ダ··<br>東·<br>麗<br>ず・·<br>ず・·<br>新・· |        |
| <ul> <li>WPD</li> <li>アーン</li> <li>オベントビューアー</li> <li>共有フォルダー</li> <li>(ロナーマソフ)</li> </ul>                                                                                | タスクの作成(R)<br>タスクのインボート(M)<br>実行中のすべてのタスクの表示(U)   |             |               |                                       | × フォ<br>表:                                                            | <br>⊼► |
| 3 10 ハフォーマンス<br>書 デバイスマネージャー                                                                                                    | すべてのタスク履歴を有効にする(E)                               |             |               |                                       | ? A                                                                   |        |
|                                                                                                    | 新しいラオルダ (N)<br>フォルダーの削除(L)<br>表示(V) >            | 920 2592-5  | ×             |                                       | 4                                                                     |        |
|                                                                                                    | 最新の情報に更新(F)<br>ヘルプ(H)                            | 2092/2      | フォルダーを削除しますか? |                                       |                                                                       |        |
|                                                                                                    |                                                  | 121         | .vm           |                                       |                                                                       |        |

- ⑤ 削除後は、右上「×」で画面をとじてください。
- ⑥ 不要なファイルを削除します。エクスプローラを開き、

C:¥FirstCareVer7¥work(施設版の場合は C:¥FirstCareVer7S¥work)フォルダを削除してください。 Work フォルダがない場合は、右上「×」で画面を閉じてください。

| ★ □□ ★<br>(ックアクセス<br>2)2留めする<br>・・・・・・・・・・・・・・・・・・・・・・・・・・・・・・・・・・・ | のり取り<br>(スのコピー<br>ショートカットの貼り付け<br>整理             |        | クリックで選択                                                | してから、                                  |          |  |
|---------------------------------------------------------------------|--------------------------------------------------|--------|--------------------------------------------------------|----------------------------------------|----------|--|
|                                                                     |                                                  |        | <b>ケリックして削</b>                                         | 除します。                                  |          |  |
| → · · · · · · · · · · · · · · · · · · ·                             | (C:) → FirstCareVer7                             | ~ (1). |                                                        |                                        |          |  |
| → · · · · · · · · · · · · · · · · · · ·                             | (C:) > FirstCareVer7<br>个名前                      |        | 2020/09/01 9:05                                        | ファイルフォルダー                              | 1.4.1.48 |  |
| → → ↑ → PC → OS                                                     | (C) > FirstCareVer7                              |        | 2020/09/01 9:05                                        | ファイル フォルダー<br>ファイル フォルダー               |          |  |
| → YC > OS                                                           | (C:) → FirstCareVer7<br>名前<br>Work<br>ToTT=bTexp |        | 2020/09/01 9:05<br>2020/08/16 12:31<br>2020/09/01 9:04 | ファイル フォルダー<br>ファイル フォルダー<br>ファイル フォルダー |          |  |